### Expanse TIP SHEET Burn Watchlist

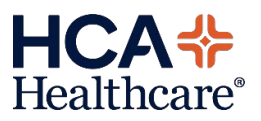

| Clinical  Administrative Ancillary Change Your Own User PIN HCA Corporate Reports Division Clinical Reports | Health Information Management<br>Community Wide Scheduling<br>Surveillance Desktop<br>Registration | ><br>> | Navigate to the<br><b>Surveillance Desktop</b><br>via Administration ><br>Quality Management<br>> Surveillance<br>Desktop then click<br><b>"Burn Watchlist"</b> . |
|----------------------------------------------------------------------------------------------------|----------------------------------------------------------------------------------------------------|--------|----------------------------------------------------------------------------------------------------|
|                                                                                                    | Watchlists                                                                                         |        |                                                                                                    |
| Quality Measures Watchlist                                                                                  | Hatelmoto                                                                                          |        |                                                                                                    |
| Therapy Consult Watchlist                                                                                   |                                                                                                    |        |                                                                                                    |
| Admission/Change Status Orders                                                                              |                                                                                                    |        |                                                                                                    |
| Immunization                                                                                                |                                                                                                    |        |                                                                                                    |
| Respiratory Therapy                                                                                         |                                                                                                    |        |                                                                                                    |
| Suicide Risk                                                                                                |                                                                                                    |        |                                                                                                    |
| Obstetrics Watchlist                                                                                        |                                                                                                    |        |                                                                                                    |
| Telemetry Safety Bundle                                                                                     |                                                                                                    |        |                                                                                                    |
| 2MN - OBS 20hr+Inpt Only Cpt                                                                                |                                                                                                    |        |                                                                                                    |
| Sepsis                                                                                                    |                                                                                                    |        |                                                                                                    |
| Neuro Watchlist                                                                                             |                                                                                                    |        |                                                                                                    |
| Infection Prevention Watchlist                                                                              |                                                                                                    |        |                                                                                                    |
| Wound Healing                                                                                               |                                                                                                    |        |                                                                                                    |
| Dialysis Watchlist                                                                                          |                                                                                                    |        |                                                                                                    |
| Trauma Watchlist                                                                                            |                                                                                                    |        |                                                                                                    |
| CM/SW Consult Watchlist                                                                                     |                                                                                                    |        |                                                                                                    |
| Test Watchlist                                                                                              |                                                                                                    |        |                                                                                                    |
| Burn Watchlist                                                                                              |                                                                                                    |        |                                                                                                    |
|                                                                                                    |                                                                                                    |        |                                                                                                    |
|                                                                                                    |                                                                                                    |        |                                                                                                    |

| Ê a | Name -<br>Birthdate<br>Account Number     | Room-Bed<br>Admit Date/Time<br>Location        | Burn Service Patients | Isolation Order | Lund-Browder | CM Consult                                                                                                    | SW Consult | PT Consult | OT Consult |                                                                   |
|-----|-------------------------------------------|------------------------------------------------|-----------------------|-----------------|--------------|----------------------------------------------------------------------------------------------------|------------|------------|------------|-------------------------------------------------------------------|
|     | Surveillance,Test2<br>07/01/1955<br>H2615 | EMERGENCY DEPAR                                | 4                     | A               | J            | đ                                                                                                    |            | J          | J          |                                                                   |
|     | Surveillance,Test8<br>01/01/1950<br>H2623 | H.210 27<br>03/24/25 15:38<br>TEST NORTH FLORI | 4                     | 4               | J            | 4                                                                                                    | 4          |            |            |                                                                   |
| ×   | Surveillance,Test9<br>01/01/1955<br>H2631 | H.210 28<br>03/24/25 16:15<br>TEST NORTH FLORI | 4                     |                 |              | d and a second second s | 4          | 4          | 4          |                                                                   |
|     |                                           |                                                |                       |                 |              |                                                                                                    |            |            |            | Watchile Mode<br>Smille Mode<br>History<br>Reports<br>Preferences |

The watchlist contains Surveillance Profiles for patients in house (ER or Inpatient):

- Burn Patients
- Isolation Order (Burn Patients)
- Lund-Browder (Burn Patients)
- CM Consult (Burn Patients)
- SW Consult

#### (Burn Patients)

- PT Consult (Burn Patients)
- OT Consult (Burn Patients)
- Dietitian
   Consult
   (Burn Patients)
- NPO Order (Burn Patients)

Definitions for each profile are at the end of this document. Checkmarks in each column mean a patient is currently qualified for that profile. These update in real time.

Click the checkmark to view information about that patient and profile.

Grey box text explains how the profile works. (1)

**Qualifying Values** (2) are the item(s) that qualified the patient for the profile. Note that these do NOT necessarily reflect the patient's current orders/responses/admissio n status. It reflects the data that initially qualified the patient for the profile.

**Associated Data** (3) section on some profiles shows relevant documentation by multidisciplinary care team members.

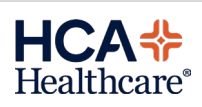

| and to Distilian Room Detionts                   | Profile                              |                   |       | 05 (44 (25 22 57 | Qualified 🔺 |
|--------------------------------------------------|--------------------------------------|-------------------|-------|------------------|-------------|
| onsult to Dietitian- Burn Patients               |                                      |                   |       | 05/11/25 23:57   |             |
| Burn patients in house with an order entered for | or at least one of the follo         | wina:             |       |                  |             |
| barn padents in nouse mar an oraci enterea re    | a de lease one or ene rone           | g.                |       |                  |             |
| -Consult to Dietitian, Adult                     |                                      |                   |       |                  |             |
| -Consult to Dietitian, Pediatric                 |                                      |                   |       |                  |             |
| -Consult to Nutrition w/ Early Start Tube Feedir | a                                    |                   |       |                  |             |
| . ,                                              |                                      |                   |       |                  |             |
| Patients will be removed from this profile upon  | discharge.                           |                   |       |                  |             |
|                                                  |                                      |                   |       |                  |             |
| No actions available                             | 10111                                | Qualifying Values |       |                  |             |
| Reg Status & P                                   | /pe ADM IN<br>cation/Type Pight Post | erior Back Burn   |       |                  |             |
| + Complex Wound Lo                               | cation/Type Right Pos                | erior Back Burn   |       |                  |             |
| + Complex Wound Lo                               | cation/Type Right Pos                | erior Back Burn   |       |                  |             |
| + Order                                          | Consult to                           | Dietitian, Adult  |       |                  |             |
|                                                  |                                      |                   |       |                  |             |
| Associated Data                                  | Result                               | Date              | Group |                  |             |
| Diet order (PD Documentation)                    | High calorie/ high prote             | 05/12/25 00:25    |       |                  |             |
| Parenteral nutrition order (RD Documentation)    | TPN                                  | 05/11/25 23:55    |       |                  |             |
| Enteral nutrition order (RD Documentation)       | Jevity 1.2                           | 05/11/25 23:55    |       |                  |             |
|                                                  |                                      |                   |       |                  |             |
|                                                  |                                      |                   |       |                  |             |
|                                                  |                                      |                   |       |                  |             |
|                                                  |                                      |                   |       |                  |             |
|                                                  |                                      |                   |       |                  |             |
|                                                  |                                      |                   |       |                  |             |
|                                                  |                                      |                   |       |                  |             |
|                                                  |                                      |                   |       |                  |             |
|                                                  |                                      |                   |       |                  |             |
|                                                  |                                      |                   |       |                  |             |
|                                                  |                                      |                   |       |                  |             |

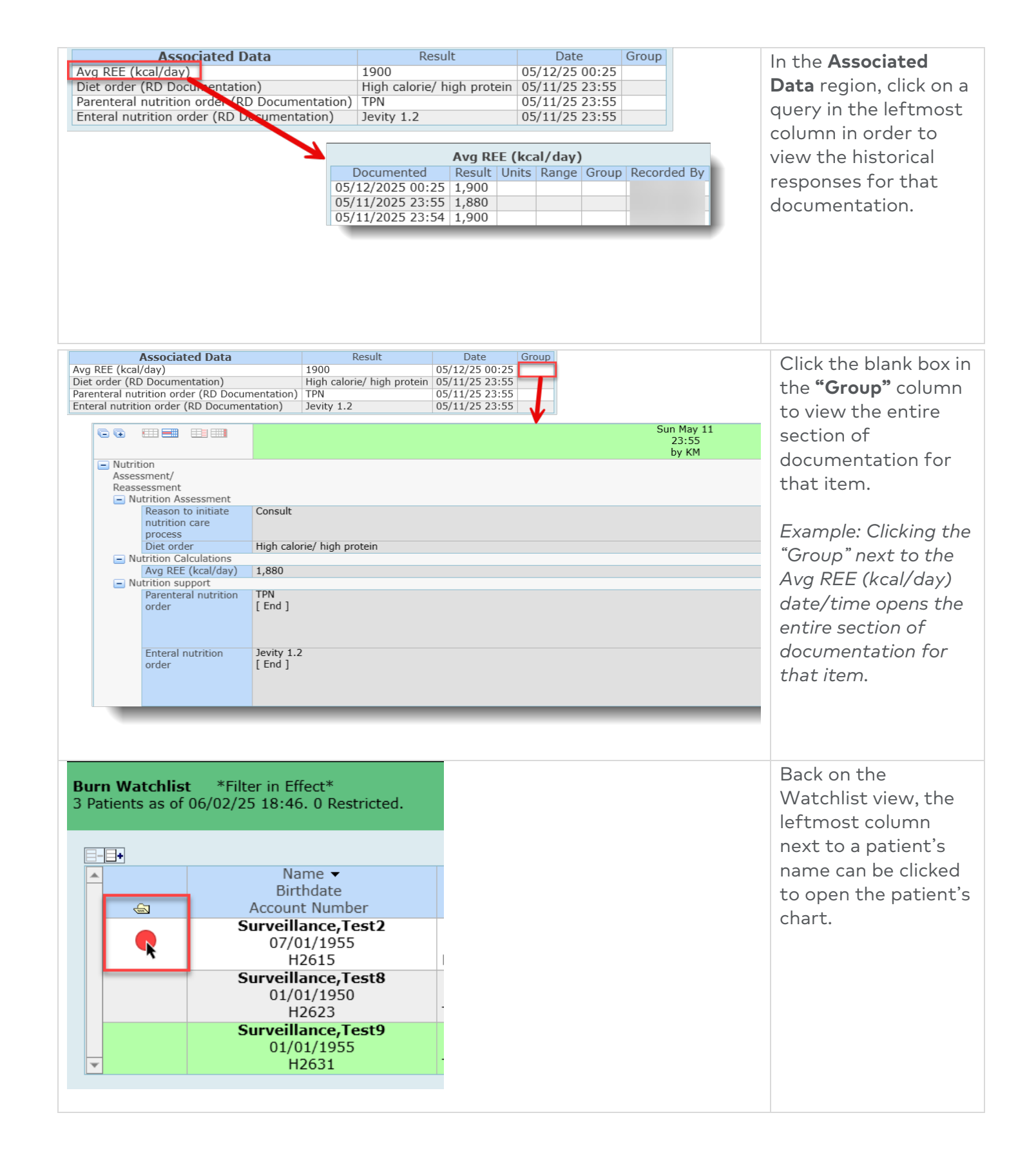

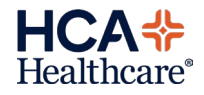

| Preferences must be set up l<br>"Preferences", contact the IT | Home<br>Workload<br>Watchlist<br>Single Mode<br>Manage Profiles<br>History<br>Reports<br>Preferences<br>by your EHR Analy<br>HelpDesk to required. | st. If you are u<br>lest this access | nable<br>s. No e | to click<br>eSAF in | Also on the<br>Watchlist, click the<br><b>Preferences</b> button<br>in order to suppress<br>other facilities,<br>watchlists, or<br>profiles. Users can<br>also change the<br>green checkmark<br>icon to an indicator<br>showing how long<br>the patient has been<br>on that profile. |
|---------------------------------------------------------------|----------------------------------------------------------------------------------------------------|--------------------------------------|------------------|---------------------|----------------------------------------------------------------------------------------------------|
|                                                               |                                                                                                    |                                      |                  |                     | On the <b>Dreference</b>                                                                                                    |
| Job D<br>PDHD Degistered Nurse                                | Description                                                                                                    | C                                    | unveillance      | Access              | On the <b>Preterences</b>                                                                                                    |
| PKMC Registered Nurse                                         |                                                                                                    | S                                    | Surveillance     | Access              | page, select the                                                                                                    |
| FRMH Registered Nurse                                         |                                                                                                    | S                                    | Surveillance     | Access              | primary facility/iob in                                                                                                    |
| * Default Management Mode                                     |                                                                                                    |                                      |                  |                     |                                                                                                    |
| Home     Watchlist                                            |                                                                                                    |                                      |                  |                     | the Job Description"                                                                                                    |
| O Single Mode                                                 |                                                                                                    |                                      |                  |                     | field.                                                                                                    |
| Westline                                                      |                                                                                                    | -b-t                                 | 06               | 6                   |                                                                                                    |
| Watchlist<br>Quality Measures Watchlist                       |                                                                                                    | abel                                 | Dft              | Suppress            |                                                                                                    |
| Therapy Consult Watchlist                                     |                                                                                                    |                                      | ŏ                |                     | Then change                                                                                                    |
| Immunization                                                  |                                                                                                    |                                      | 0                |                     |                                                                                                    |
| Respiratory Therapy                                           |                                                                                                    |                                      | 0                |                     | personal preferences                                                                                                    |
|                                                               |                                                                                                    |                                      |                  |                     | to suppress certain                                                                                                    |
|                                                               |                                                                                                    |                                      |                  |                     | facilities watchlists                                                                                                    |
|                                                               |                                                                                                    |                                      |                  |                     | racificies, waterilists,                                                                                                    |
|                                                               |                                                                                                    |                                      |                  |                     | or profiles.                                                                                                    |
|                                                               |                                                                                                    |                                      |                  |                     |                                                                                                    |
|                                                               |                                                                                                    |                                      |                  |                     |                                                                                                    |
| * Default Management Mode                                     |                                                                                                    |                                      |                  |                     | Users can change                                                                                                    |
| O Home                                                        |                                                                                                    |                                      |                  |                     | the sin "Defeath                                                                                                    |
| O Single Mode                                                 |                                                                                                    |                                      |                  |                     | their Default                                                                                                    |
|                                                               |                                                                                                    |                                      | 04               |                     | Management Mode"                                                                                                    |
| Watchlist<br>Quality Measures Watchlist                       | Lab                                                                                                    | el                                   | Dft              | Suppress            | to "Watchlist" and                                                                                                    |
| Therapy Consult Watchlist                                     |                                                                                                    |                                      |                  |                     |                                                                                                    |
| Immunization                                                  |                                                                                                    |                                      | Ŏ                |                     | select the Burn                                                                                                    |
| Respiratory Therapy                                           |                                                                                                    |                                      | 0                |                     | Watchlist as the                                                                                                    |
| t.                                                            |                                                                                                    |                                      |                  |                     |                                                                                                    |
|                                                               |                                                                                                    |                                      |                  |                     | default so that the                                                                                                    |
|                                                               |                                                                                                    |                                      |                  |                     | Surveillance Desktop                                                                                                    |
|                                                               |                                                                                                    |                                      |                  |                     | automatically opens                                                                                                    |
|                                                               |                                                                                                    |                                      |                  |                     |                                                                                                    |
|                                                               |                                                                                                    |                                      |                  |                     | to this watchlist.                                                                                                    |
|                                                               |                                                                                                    |                                      |                  |                     |                                                                                                    |
|                                                               |                                                                                                    |                                      |                  |                     |                                                                                                    |
|                                                               |                                                                                                    |                                      |                  |                     |                                                                                                    |

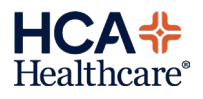

| Watchlist<br>Ouality Measures Watchlist<br>Therapy Consult Watchlist<br>Immunization<br>Respiratory Therapy<br>Watchlist Column                                                                                      | Label Dft Suppress                       | With a watchlist<br>selected, users may<br>also choose to<br>"Suppress" other                                                                                                    |
|----------------------------------------------------------------------------------------------------|------------------------------------------|----------------------------------------------------------------------------------------------------|
| <multiple> </multiple> <td>Label Suppress</td> <td>Watchlists/profiles<br/>that they do not wish<br/>to see.<br/>Users may also<br/><b>reorder</b> profiles on a<br/>watchlist with the<br/>blue up/down icons.</td> | Label Suppress                           | Watchlists/profiles<br>that they do not wish<br>to see.<br>Users may also<br><b>reorder</b> profiles on a<br>watchlist with the<br>blue up/down icons.                                               |
| Watchlist Qualifying Indicator<br>Date/Time<br>Elapsed Time<br>Status Indicator<br>Qualifies for Profile<br>Does Not Qualify for Profile                                                                             | Ccount Room-Bed Wound Care Nurse         | The default icon for<br>patients who qualify<br>is a green checkmark.<br>Users may find<br>benefit in changing<br>their preferences to<br>show an Elapsed                                            |
| Facility<br>Location<br>Portsmouth Re                                                                                                    | Watchlist Filter Preferences<br>Criteria | Time indicator<br>instead. This allows<br>them to sort by most<br>recently qualified<br>first.<br>Choose default<br>facilities/locations as<br>needed. Click <b>Save</b> to<br>save the preferences. |

### Surveillance Profiles on the Burn Watchlist:

**Burn Patients:** Patients in house with Reg Service of "Burn Care", Complex Wound Type instance of "Burn", Consult to Burn and Wound order, or Lund and Browder TBSA documented. Patients will drop from this list if they no longer meet any of those criteria, or upon discharge.

**Isolation Orders:** Burn patients with an active Isolation order. Patients will drop from this list if order is discontinued or upon discharge.

**Lund-Browder:** Burn patients with Lund-Browder TBSA documentation completed by a provider. Patients will be removed from this profile upon discharge.

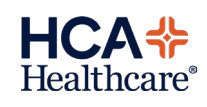

**<u>CM Consult</u>:** Burn patients with orders entered for Consult to Case Management or Consult to Case Management Specialty- with type of specialty response 'Burn'. Patients will be removed from this profile upon discharge.

**<u>SW Consult</u>:** Burn patients with orders entered for Consult to Social Services or Consult to Social Services Specialty- with type of specialty response 'Burn'. Patients will be removed from this profile upon discharge.

**PT Consult:** Burn patients with orders entered for Consult to Physical Therapy or Physical Therapy Evaluation and Treatment. Patients will drop from this list upon discharge.

**OT Consult:** Burn patients with orders entered for Consult to Occupational Therapy or Occupational Therapy Evaluation and Treatment. Patients will drop from this profile upon discharge.

**Dietitian Consult:** Burn patients in house with an order entered for at least one of the following:

-Consult to Dietitian, Adult

- -Consult to Dietitian, Pediatric
- -Consult to Nutrition
- -Consult to Nutrition w/ Early Start Tube Feeding

Patients will be removed from this profile upon discharge.

**NPO Order:** Burn patients with an active NPO order. Patients will drop from this profile when order is discontinued or upon discharge.

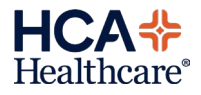

# MEDITECH Expanse TIP SHEET

## HCA Healthcare®

# 'Burn Service Line Patients' More List option for Dietitians

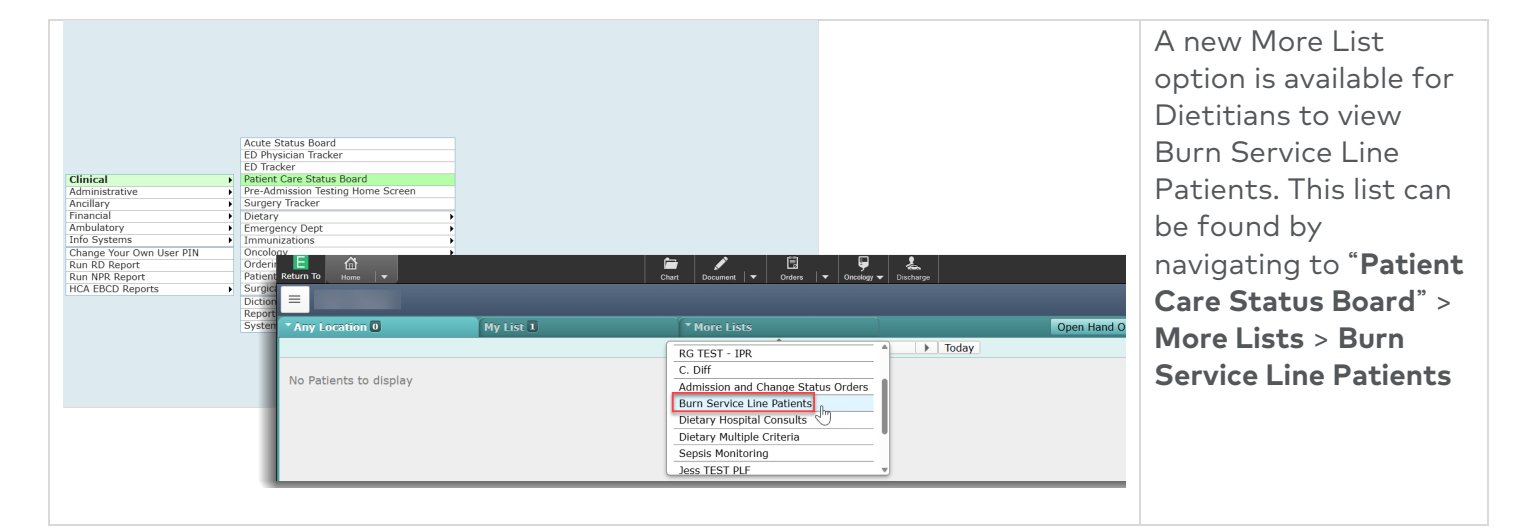

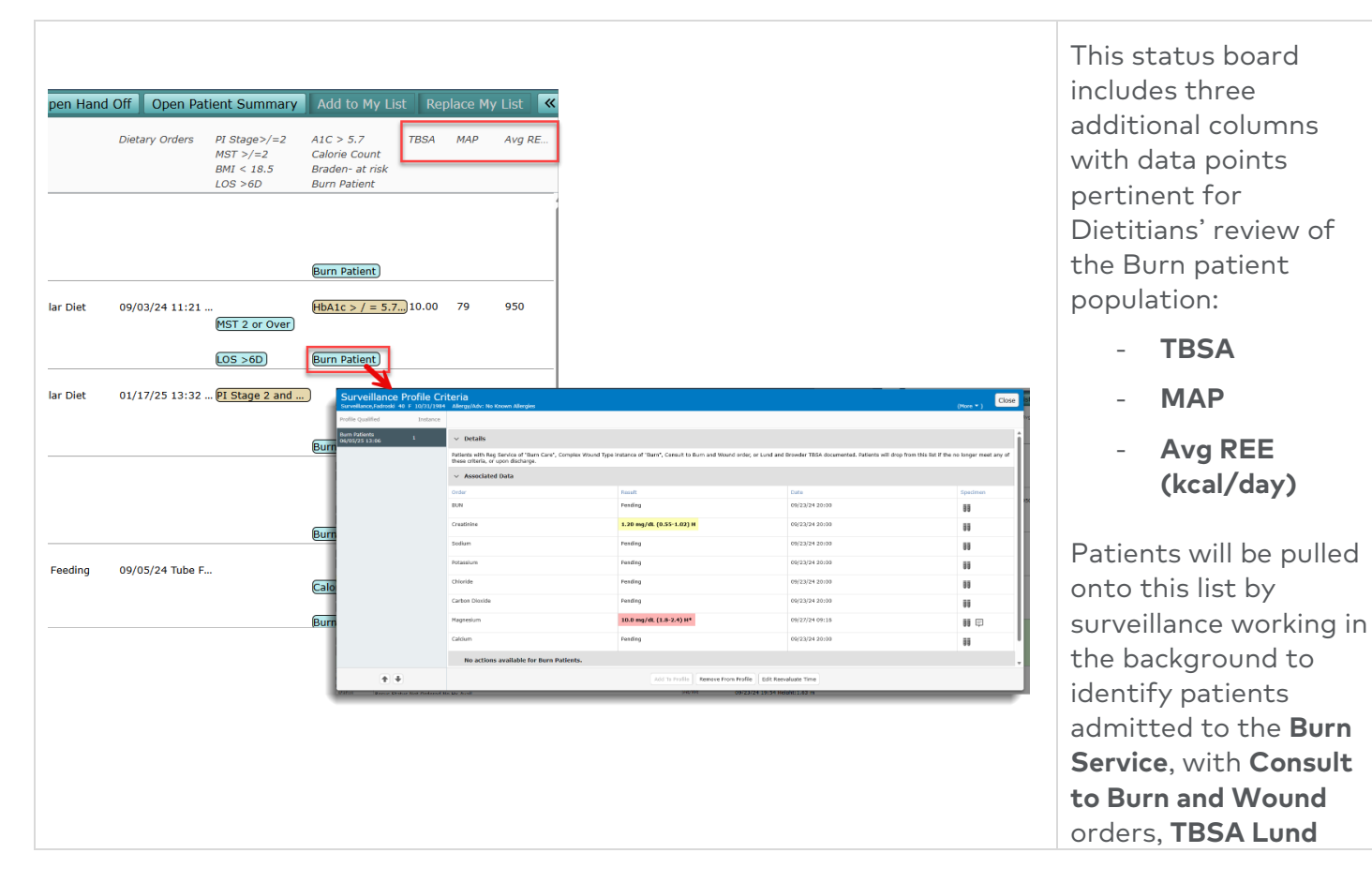

|                                                                                                    | Browder<br>documentation, or<br>Complex Wound type<br>'Burn'.                                                                                        |
|----------------------------------------------------------------------------------------------------|----------------------------------------------------------------------------------------------------|
|                                                                                                    | A ' <b>Burn Patient'</b><br>surveillance flag is<br>located on the board<br>with lab results<br>viewable in the<br>associated data<br>region.        |
|                                                                                                    |                                                                                                    |
| Image: Support Support     Support Support     Support Support     Support Support     Support Support     Support Support     Support Support     Support Support Sup                                                                            | Also viewable within the surveillance flag                                                                                                    |
| Portine Qualified Instance     Portine Qualified Instance     Portine Qualified Instance | are details about the<br>profile, as well as<br>qualifying criteria<br>outlining why this<br>patient qualified for<br>the 'Burn Patient'<br>profile. |